# HoloLens2näkymän heijastaminen ulkoiselle näytölle – v1

MaFEA – Making Future Education Accessible PR2 – Guiding successful adoption

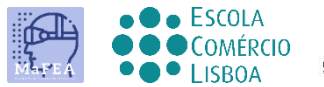

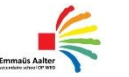

OMNIA

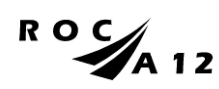

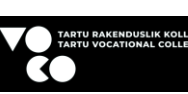

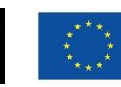

Funded by the European Union

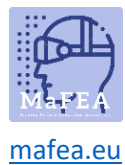

## HoloLens2-näkymän heijastaminen ulkoiselle näytölle – v1

- 1. Ensin liität MS-näyttösovittimen näyttöön. Sinun on käytettävä HDMI- ja USB-liitäntää.
- 2. Varmista, että näyttö on liitetty oikeaan HDMI-yhteyteen .

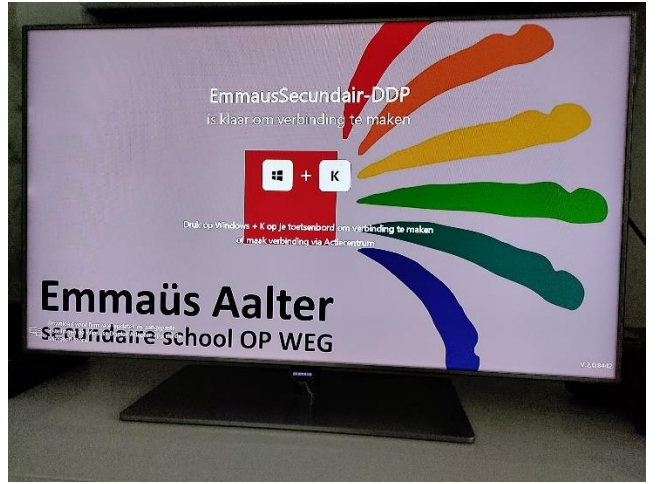

3. HoloLens-välilehdessä käynnistä-valikon näytön kuvaketta.

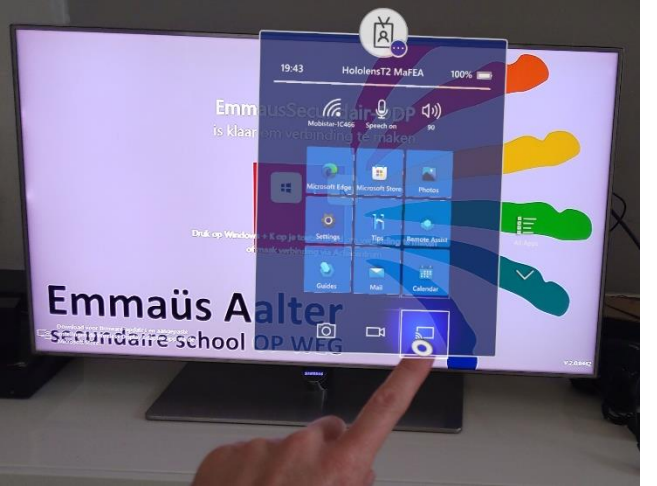

4. Se riippuu, mutta joskus sinun on annettava koodi näytöltä. Kuin sinä muodostat yhteyden.

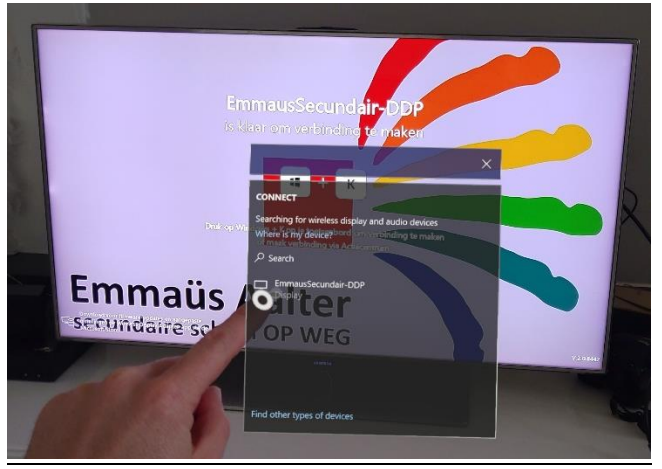

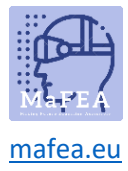

MaFEA – Making Future Technology Accessible

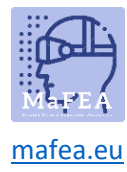

5. Kun yhteys on ok, näyttö heijastaa HoloLensin näkymän.

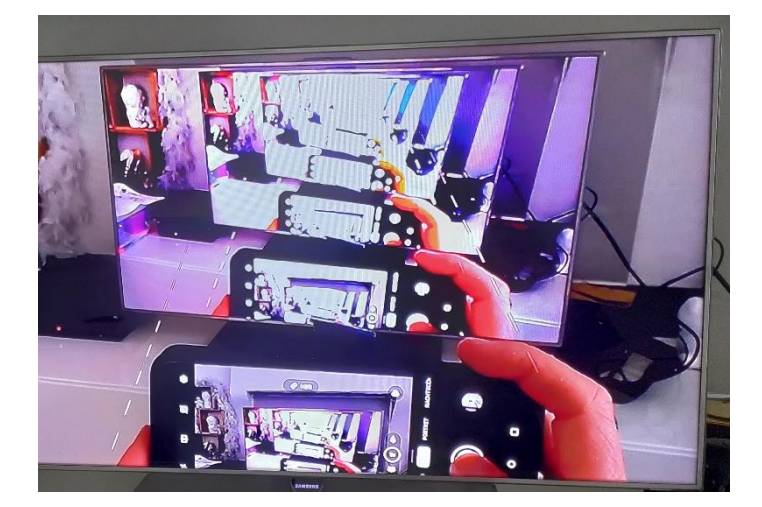

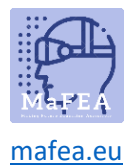

## HoloLens-näkymän tyhjentäminen Internet-linkillä

- 1. Ensin sinun täytyy etsiä l Pv4-adress.
  - a. Siirry asetuksiin
  - b. Siirry verkkoon ja Internetiin ja wi-fi-välilehdelle

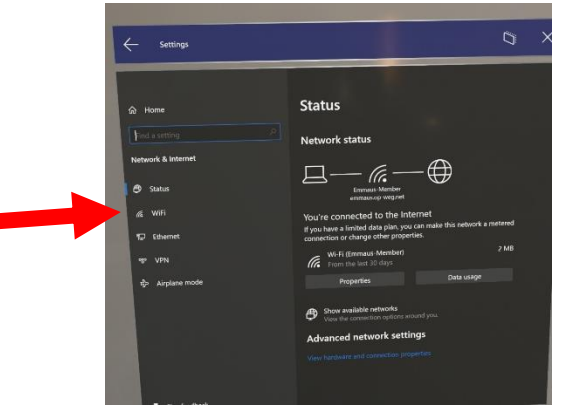

#### c. Siirry sovittimen ominaisuuksiin

| ← Settings                      |                                                        |
|---------------------------------|--------------------------------------------------------|
|                                 |                                                        |
|                                 |                                                        |
| ⊚ Wi₋Fi                         |                                                        |
|                                 |                                                        |
| Edit                            |                                                        |
|                                 |                                                        |
|                                 |                                                        |
| Properties                      |                                                        |
| SSID:                           |                                                        |
| Protocol:                       | Wi-Ei 5 (802 ttac)                                     |
| Security type:                  |                                                        |
| Type of sign in info            |                                                        |
| Network hand:                   |                                                        |
| Network band.                   |                                                        |
| Network channel:                |                                                        |
| Link speed (Receive/ Iransmit): |                                                        |
| Link-local IPv6 address:        |                                                        |
| IPv4 address:                   | 10.101.25.137                                          |
| IPV4 DNS Servers:               | 10.101.0.11 (Unencrypted)<br>10.101.0.12 (Unencrypted) |
| Primary DNS suffix:             | emmaus.op-weg.net                                      |
| Manufacturer:                   |                                                        |
| Description:                    | Qualcomm(R) Wi-Fi B/G/N/AC (2x2)<br>Svc                |
| Driver version:                 |                                                        |
| Physical address;               |                                                        |
| Const                           |                                                        |

2. Täynnä IPv4:ää selaimessa

HUOMAUTUS, se ei ole suojattu yhteys

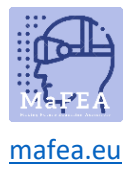

# MaFEA – Making Future Technology Accessible

| 3 🔺 Niet beveiligd   htt  | ps://10.101.28.145                                                                                                    |                                                                                  | iê ★ |
|---------------------------|----------------------------------------------------------------------------------------------------|----------------------------------------------------------------------------------|------|
|                           | <b>Je verbinding is niet privé</b><br>Cybercriminelen proberen mogelijk je gegevens van <b>10.1</b><br>berichten of creditcardgegevens). <u>Meer informatie</u><br>NET-ERR_CERT_AUTHORITY_INVALID                                                      | <b>01.28.145</b> te stelen (bijvoorbeeld wachtwoorden,                           |      |
|                           | Q Zet de geoptimaliseerde beveiliging aan om he gebruiken                                                                                                    |                                                                                  |      |
|                           | Gesvanceerd                                                                                                    | Terug naar veilige website                                                       |      |
| Sinun täytyy              | y mennä pitkälle ja jatkaa.                                                                                                    |                                                                                  |      |
| C A Niet beveiligd   http | ss://10.101.28.145                                                                                                    |                                                                                  |      |
|                           | De server kan niet bewijzen dat dit <b>10.101.28.145</b> is. Het beveilig<br>vertrouwd door het besturingssysteem van je computer. Dit kan w<br>configuratie of een aanvaller die je verbinding onderschept.<br>Doorgaan naar.10.101.28.145.(onveilig) | ingscertificaat van de server wordt niet<br>orden veroorzaakt door een verkeerde |      |
|                           | Gedetailleerde informatie verbergen                                                                                                    | Terug naar veilige website                                                       |      |
| 3.                        |                                                                                                    |                                                                                  |      |
| Sinun on tay              |                                                                                                    | salasanasi:                                                                      |      |
|                           | <del>https</del> ://10.101.28.145                                                                                                    |                                                                                  |      |
|                           |                                                                                                    | Inloggen<br>https://10.101.28.145                                                |      |
|                           |                                                                                                    | Gehruikersnaam                                                                   |      |
|                           |                                                                                                    | Gebruikershuurn                                                                  |      |
|                           |                                                                                                    |                                                                                  |      |
|                           |                                                                                                    | Wachtwoord                                                                       |      |

Yhdistetyn todellisuuden sieppaus -välilehden näkymissä

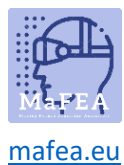

### MaFEA – Making Future Technology Accessible

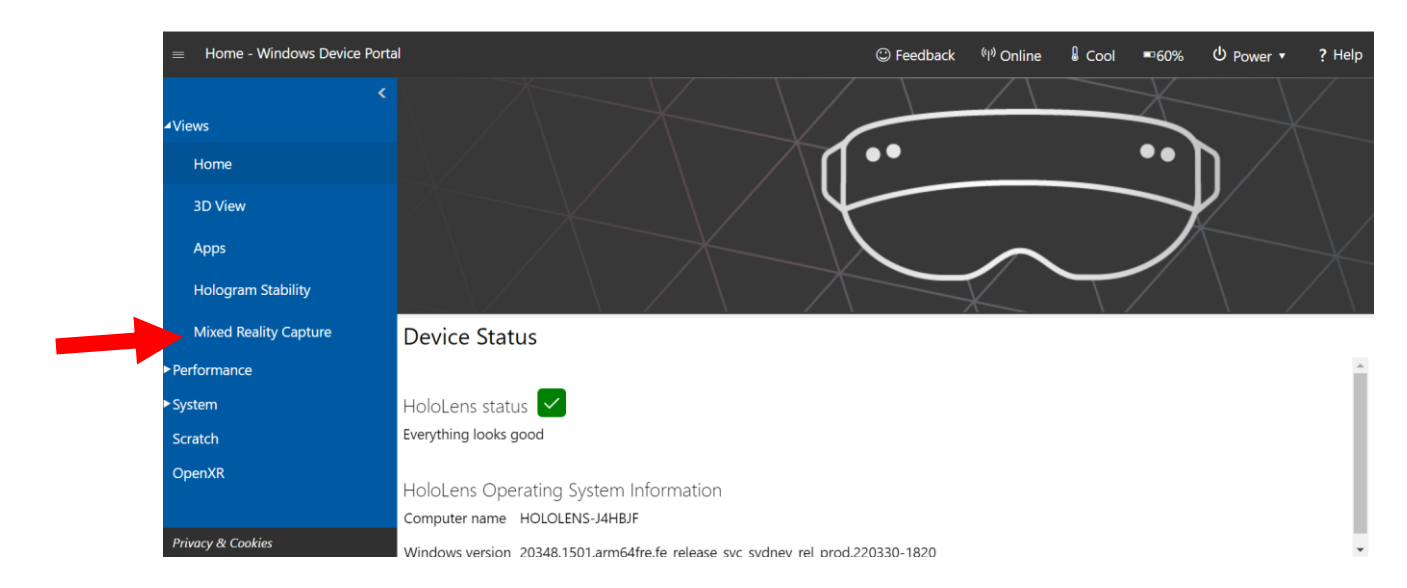

#### Napsauta Live-esikatselua

| $\equiv$ Mixed Reality Capture - Windo | ows Device Portal                                              | Seedback | <sup>(i</sup> l <sup>)</sup> Online | Cool | ■59% | ტ Power ∙ | ? Help |
|----------------------------------------|----------------------------------------------------------------|----------|-------------------------------------|------|------|-----------|--------|
| <                                      | Mixed Reality Capture                                          |          |                                     |      |      |           |        |
| Views                                  | 🖵 Capture                                                      |          |                                     |      |      |           |        |
| Home                                   | ✓ Holograms                                                    |          |                                     |      |      |           |        |
| 3D View                                | ✓ PV camera                                                    |          |                                     |      |      |           |        |
| Apps                                   | _                                                              |          |                                     |      |      |           |        |
| Hologram Stability                     | Mic Audio                                                      |          |                                     |      |      |           |        |
| Mixed Reality Capture                  | Z App Audio                                                    |          |                                     |      |      |           | - 1    |
| • Performance                          | Render from Camera                                             |          |                                     |      |      |           |        |
| System                                 | High (720p, 30fps, 5 Mbits)  V Live preview quality            |          |                                     |      |      |           |        |
| Scratch                                | Live preview Record Take photo                                 |          |                                     |      |      |           |        |
| OpenXR                                 |                                                                |          |                                     |      |      |           |        |
|                                        | 慾 Settings                                                     |          |                                     |      |      |           |        |
| Privacy & Cookies                      | Changing these settings will affect MRC throughout the system. |          |                                     |      |      |           |        |

Näet näytöllä HoloLensin näkymän

4.

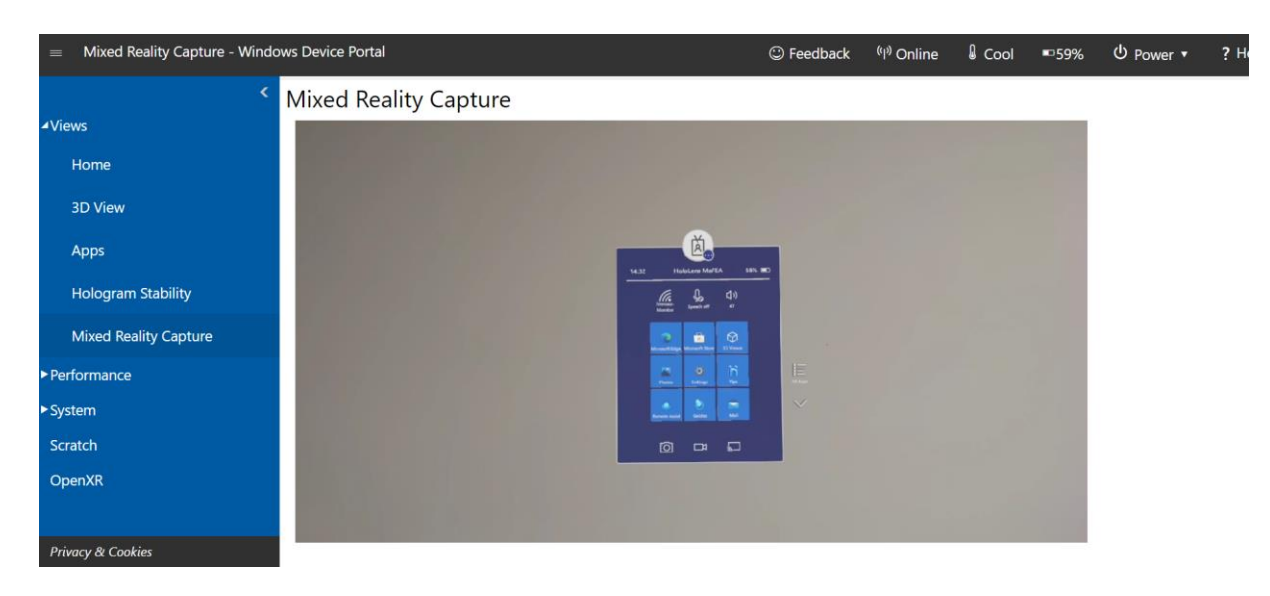

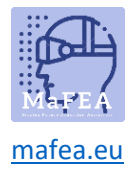

#### Voit myös etsiä kuvia

| =    | Mixed Reality Capture - Windows Device Portal                                                                                                    |                                                                                 |                                                                                             |                                                                     |                             |                    |   |                  | <sup>((۱))</sup> Online | Cool | ■58%    | Ů Power ▼ | ? Help |
|------|----------------------------------------------------------------------------------------------------|---------------------------------------------------------------------------------|---------------------------------------------------------------------------------------------|---------------------------------------------------------------------|-----------------------------|--------------------|---|------------------|-------------------------|------|---------|-----------|--------|
| ۷i   | <ul> <li>Komment</li> <li>Komment</li></ul> | Mixed Rea<br>Audio Setti<br>Default<br>Photo and<br>High Quality<br>3904x2196 ~ | Captu<br>Audio M<br>pp Audio<br>Aic Audio<br>Vic Audio<br>Setting<br>oture Profo<br>Resolut | re<br>ledia Ca<br>o Gain<br>o Gain<br>35<br>file<br>ion<br>Resoluti | tegory<br>on and Frame-rate |                    |   |                  |                         |      | •       |           |        |
| ► Pe | rformance                                                                                                    |                                                                                 |                                                                                             |                                                                     |                             |                    |   |                  |                         |      |         |           |        |
| ►Sy  | stem                                                                                                    |                                                                                 |                                                                                             |                                                                     |                             |                    |   |                  |                         |      |         |           |        |
| Sc   | ratch                                                                                                    | 🗅 Videos and photos                                                             |                                                                                             |                                                                     |                             |                    |   |                  |                         |      |         |           |        |
| 0    | benXR                                                                                                    |                                                                                 | Play                                                                                        | Delete                                                              | Save                        | Time created       | • | File name        |                         |      | Size    | File type | - 1    |
|      |                                                                                                    |                                                                                 | ⊳                                                                                           | Ĩ                                                                   |                             | 28-4-2022 10:20:14 |   | 20220428_012014_ | HoloLens.jpg            |      | 0.37 MB | Photo     | - 1    |
| Pr   | vacy & Cookies                                                                                                    |                                                                                 |                                                                                             |                                                                     |                             |                    |   |                  |                         |      |         |           | -      |